### Course registration at Faculty of Social Sciences

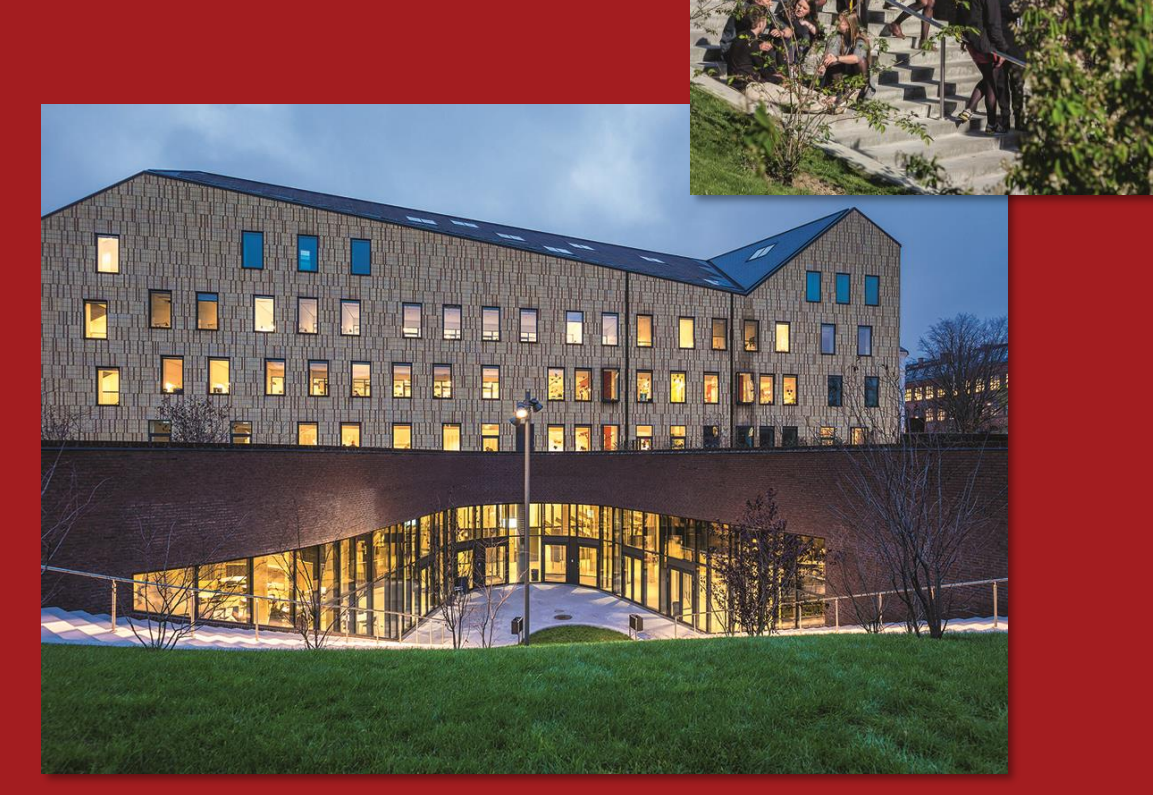

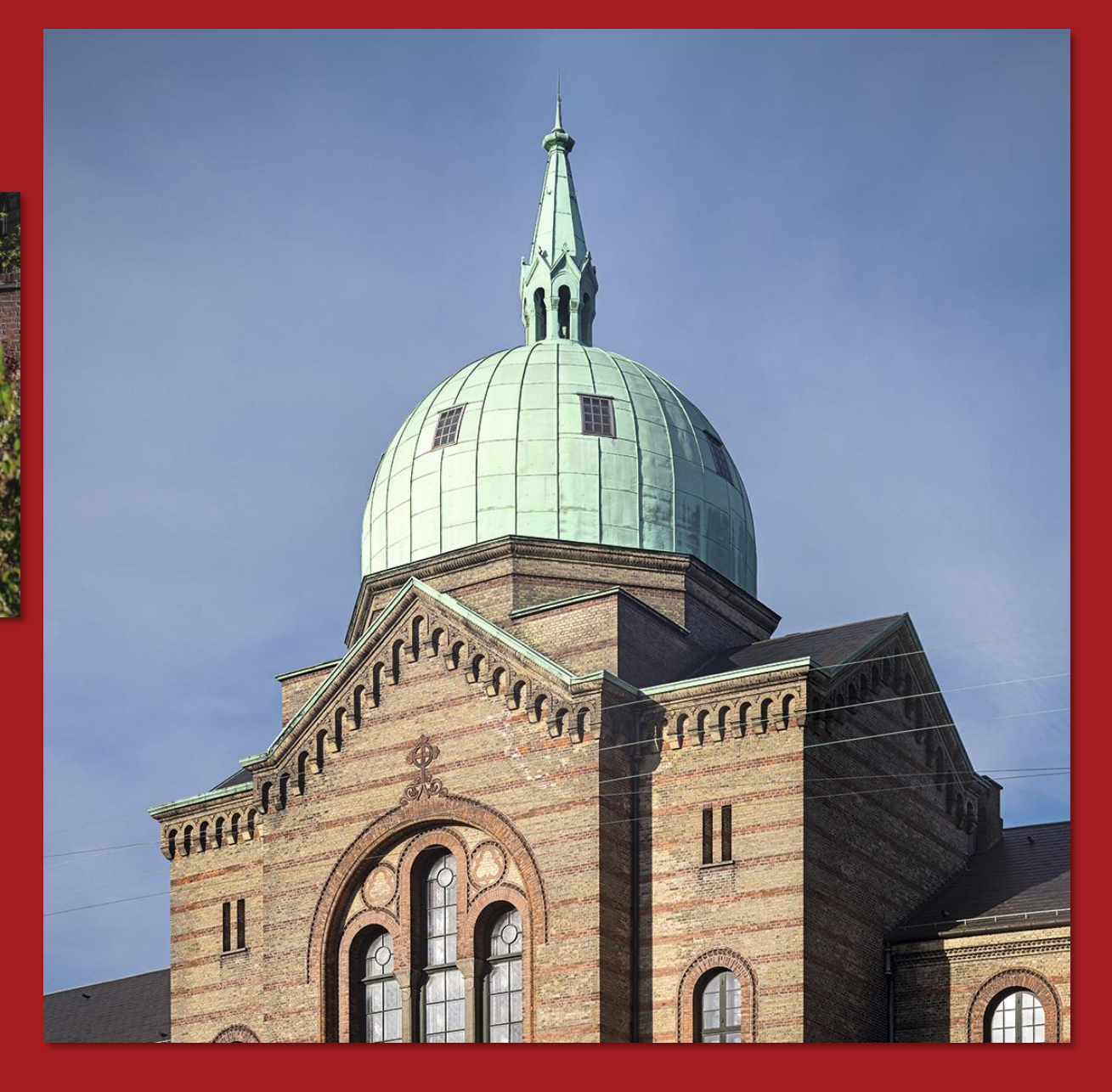

Photos: Jens Markus Lindhe

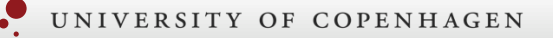

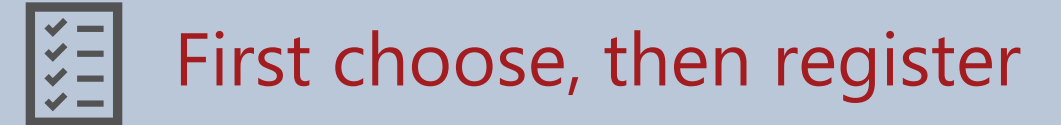

#### **1. Choose courses in Mobility Online**

 This is NOT a registration for courses at Faculty of Social Sciences.

#### 2. Await review of courses in Mobility Online

 Courses will be reviewed and either approved or rejected (approved courses at Faculty of Social Sciences are not a registration)

# **3. Register yourself for courses in Self-Service on KUnet**

- Register for **approved** courses (at Faculty of Social Sciences) in Self-Service.
- Places are allocated on a first come first served basis.

#### Start: 5 January

Deadline for changing courses: Friday 9 February at 12:00 noon

## What you need to do after your course choices in Mobility Online have been reviewed

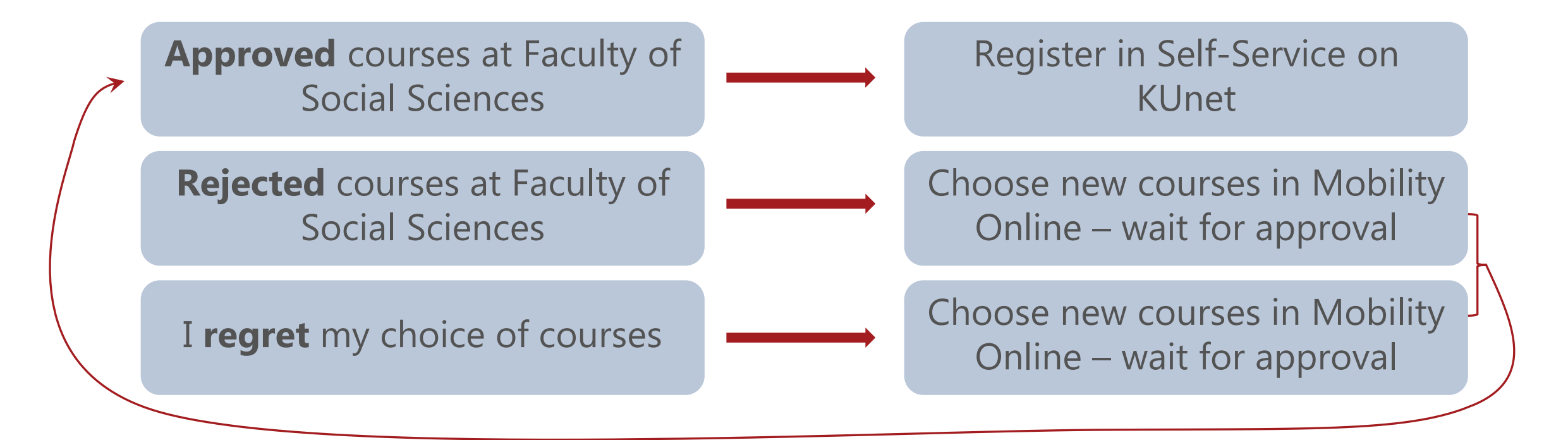

### Plan your semester

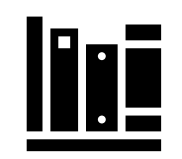

### 1 semester load is 30 ECTS

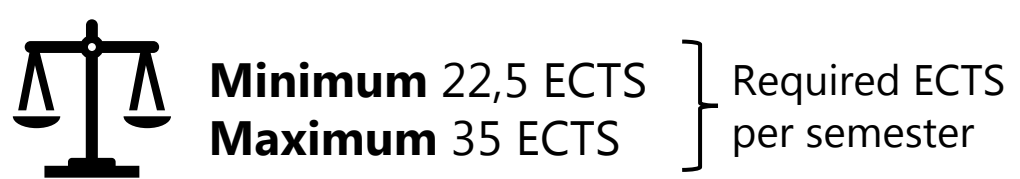

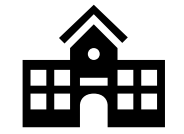

Erasmus+ student on a Faculty of Social Sciences agreement? 22.5 **ECTS** have to be from Faculty of **Social Sciences** 

### **Check the course requirements**

Find an overview of the requirements for each department at Faculty of Social Sciences:

Study abroad – University of Copenhagen: Course information > Course requirements and restrictions

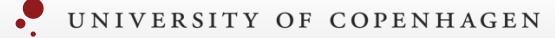

## Q How to find courses

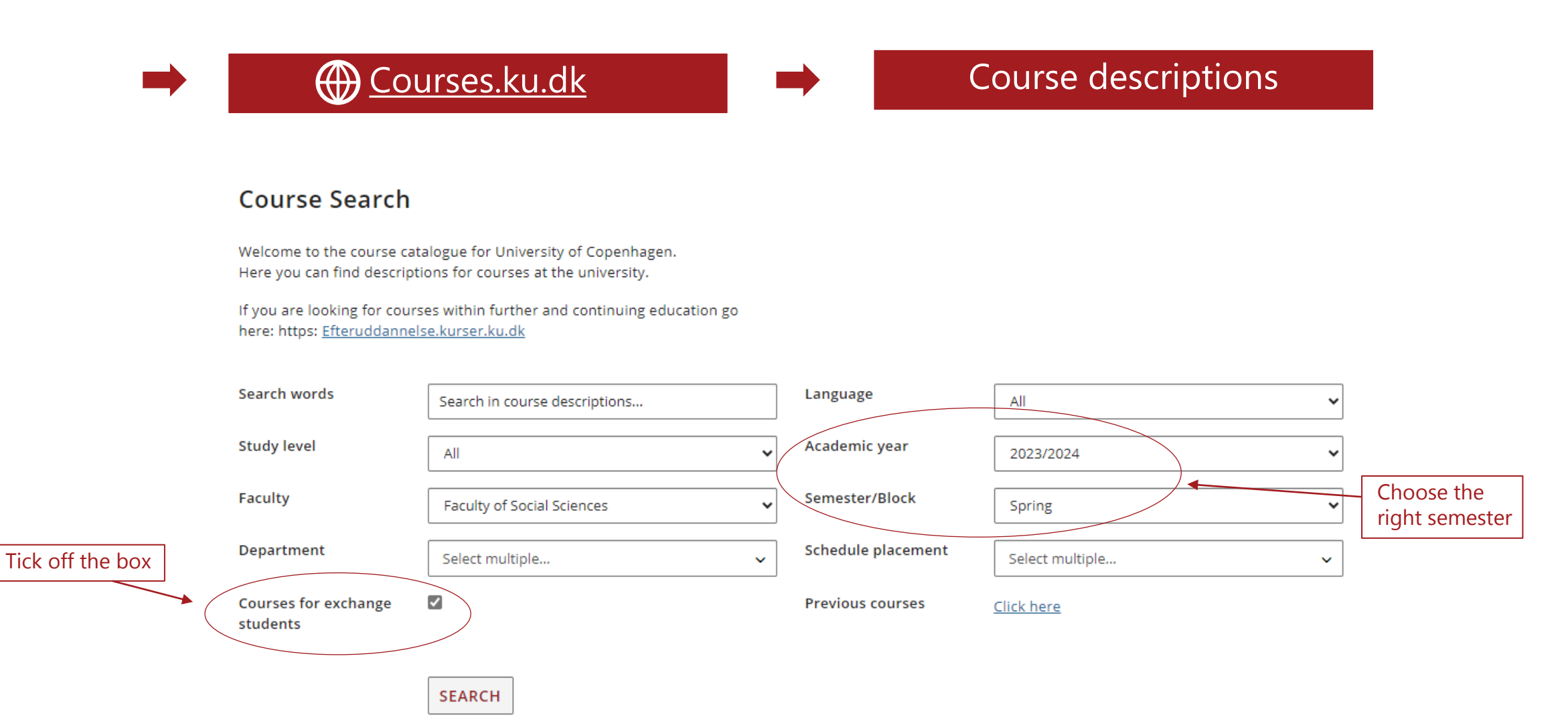

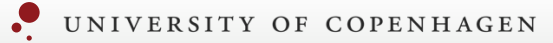

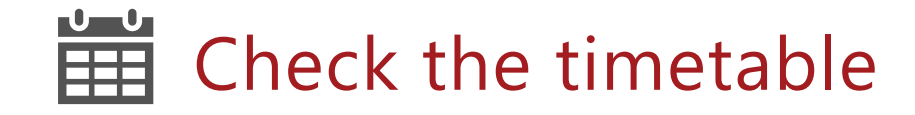

### Course description

| Language    | English                        |  |  |  |  |  |
|-------------|--------------------------------|--|--|--|--|--|
| Course code | AØKA08235U                     |  |  |  |  |  |
| Credit      | 7,5 ECTS                       |  |  |  |  |  |
| Level       | Full Degree Master<br>Bachelor |  |  |  |  |  |
| Duration    | 1 semester                     |  |  |  |  |  |
| Placement   | Spring                         |  |  |  |  |  |
| Timetable   |                                |  |  |  |  |  |

| Student Set: Lecture;                                    |                   |                                       |              |            |                          |            |              |           |            |              |
|----------------------------------------------------------|-------------------|---------------------------------------|--------------|------------|--------------------------|------------|--------------|-----------|------------|--------------|
| IONDAY                                                   |                   |                                       |              |            |                          |            |              |           |            |              |
| UESDAY                                                   |                   |                                       |              |            |                          |            |              |           |            |              |
| VEDNE SDAY                                               |                   |                                       |              |            |                          |            |              |           |            |              |
| Activity                                                 | Description       | Туре                                  | Start        | End        | Block/Skemagruppe        | Weeks      | Room         |           | Staff      |              |
| 2200-F24;Economics of the Environment and Climate Change | Lecture           | Forelæsning/Lecture                   | 8:00         | 10:00      |                          | 6-19       | CSS 1-1-     | 02 Nesj   | ie, Frikk  |              |
| RIDAY                                                    | Description       | Type                                  | Start        | End        | Block/Skemagruppe        |            | Weeks        | _         | Room       | Staff        |
| 2200-F24;Economics of the Environment and Climate Change | Lecture           | Forelæsning/Lecture                   | 8:00         | 10:00      | Samf Forår lige uger     | 6, 8, 1    | 0, 12, 14, 1 | 6, 18, 20 | CSS 1-1-02 | Nesje, Frikk |
| ATURDAY                                                  |                   | · · · · · · · · · · · · · · · · · · · |              |            |                          |            |              |           |            |              |
|                                                          |                   |                                       |              |            |                          |            |              |           |            |              |
|                                                          |                   |                                       |              |            |                          |            |              |           |            |              |
| 2 thing<br>• Co                                          | gs to a<br>ourses | avoid whe<br>with over                | n ci<br>Iapi | hoo<br>pin | osing cour<br>g timetabl | ses:<br>es |              |           |            |              |

• Courses with overlapping exam dates

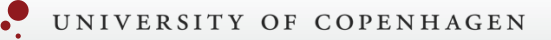

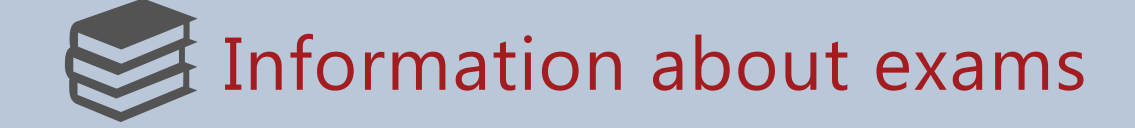

You can find exam information for the specific course in the course description on <u>Courses.ku.dk</u>.

You are automatically signed up for the exams in the courses you are registered for. Make sure to check in Self-Service on KUnet that you are registered for the correct exams.

Go to <u>Exams – Faculty of Social Sciences</u> for information on:

- Time and place for exams
- Exam regulations
- Exam attempts

#### Please note:

- For courses at **Psychology**: You must participate in minimum 75% of the teaching in order to take the exam.
- For courses at **Political Science**: You cannot register for more than one course with a 3-day written take-home assignment.

For questions about courses at Faculty of Social Sciences: **<u>exchange@samf.ku.dk</u>** 

For information about courses at other faculties: **Study abroad – University of Copenhagen**